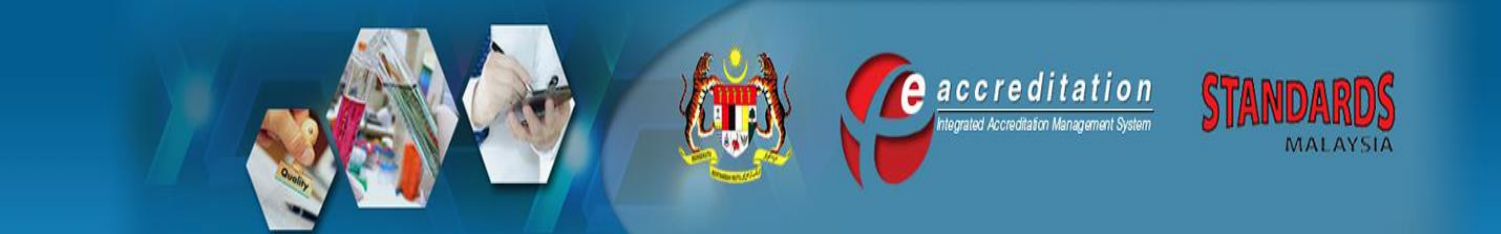

## UM 6 Issue 1, 17 July 2018

### **USER MANUAL FOR**

## **CONFORMITY ASSESSMENT BODY (CAB)**

(Pre-Assessment, Compliance Assessment, Surveillance Assessment, Reassessment and Unscheduled Assessment)

| Reviewed by:                                | Approved by:                                               |
|---------------------------------------------|------------------------------------------------------------|
| SAMM Manager<br>Name: WAN RUKIMAN WAN MAMAT | Director of Accreditation<br>Name: SHAHARUL SADRI BIN ALWI |
| Date: 9 July 2018                           | Date: 17 July 2018                                         |

#### Address

Century Square, Level 1 & 2, Block 2300, Jalan Usahawan, 63000 Cyberjaya, Selangor Darul Ehsan, MALAYSIA

#### Tel : +603-8318 0002 Fax : +603-8319 3131 Email : central@jsm.gov.my

Contact

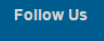

(f) 😒 🌚 📼 😵 🔕

FAQ | SITEMAP | CONTACT US | COPYRIGHT AND DISCLAIMER | SECURITY POLICY | PRIVACY POLICY Copyright 2014 @ Department of Standards Malaysia (Standards Malaysia). Best viewed on latest browser.

# E-ACCREDITATION SYSTEM USER MANUAL FOR CONFORMITY ASSESSMENT BODY (CAB)

# (PRE-ASSESSMENT, COMPLIANCE ASSESSMENT, SURVEILLANCE ASSESSMENT, REASSESSMENT AND UNSCHEDULED ASSESSMENT)

(Issue 1, 17 July 2018)

Amendment Record

| Page No. | Amd<br>. No | Amendment | Reviewed<br>by | Approved by | Date |
|----------|-------------|-----------|----------------|-------------|------|
|          |             |           |                |             |      |
|          |             |           |                |             |      |
|          |             |           |                |             |      |
|          |             |           |                |             |      |
|          |             |           |                |             |      |
|          |             |           |                |             |      |
|          |             |           |                |             |      |
|          |             |           |                |             |      |
|          |             |           |                |             |      |
|          |             |           |                |             |      |
|          |             |           |                |             |      |
|          |             |           |                |             |      |
|          |             |           |                |             |      |
|          |             |           |                |             |      |
|          |             |           |                |             |      |
|          |             |           |                |             |      |
|          |             |           |                |             |      |
|          |             |           |                |             |      |
|          |             |           |                |             |      |
|          |             |           |                |             |      |
|          |             |           |                |             |      |
|          |             |           |                |             |      |
|          |             |           |                |             |      |
|          |             |           |                |             |      |

Table of Content:

| A) | Before Assessment: Pre-Assessment / Compliance / Surveillance / Reassessment / |     |
|----|--------------------------------------------------------------------------------|-----|
|    | Extension Of Scope/ Unscheduled Assessment                                     | 3   |
| B) | During Assessement: Acknowledgement Of Non Conformity Report (NCR) By CAB      | /   |
|    | Laboratory                                                                     | 8   |
| C) | Acknowledgement Summary Report By Cab / Laboratory                             | .10 |
| D) | After Assessment: Cab/Lab Send Corrective Action                               | .12 |

## A) BEFORE ASSESSMENT: PRE-ASSESSMENT / COMPLIANCE / SURVEILLANCE / REASSESSMENT / EXTENSION OF SCOPE/ UNSCHEDULED ASSESSMENT

1. 1.Officer In-Charge finished task then CAB will received email for new task, CAB need to log in the e-accreditation system

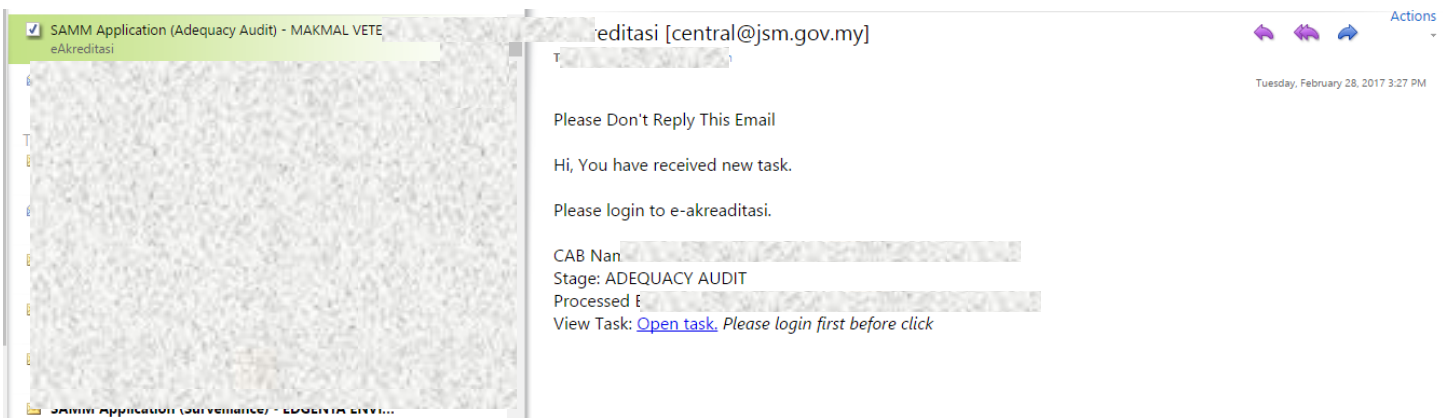

Figure 1: Laboratory will received email

- 2. LAB needs to login to URL <u>https://www.accreditation.gov.my</u>.
- 3. Login as CAB by using username and password that had been given.
- 4. Go to >> My Task, click >> SAMM CT ASSESSMENT to view task list.

| → C A Secure   https://www.accreditation.gov.my/home                                         | *                                                                            |
|----------------------------------------------------------------------------------------------|------------------------------------------------------------------------------|
|                                                                                              | e a c c r e ditation STANDARDS<br>Integrated Accreditation Management System |
| ome My Task Ne rApplication Complaint Knowledge PT/ILC Collaboration Payment Record / Report | 🐇 Logged in 85: X 🛛 🔰 Loggi                                                  |
| >> A S List of Minute Meeting                                                                | » Task                                                                       |
| SAM I CT ASSESSMENT                                                                          | You have 1 task/s) Go to My Task or New Application menu                     |

### Figure 2: CAB / Laboratory Menu

5. Click >> **PENDING ACCEPT ASSESSMENT TEAM BY CAB** to proceed.

| LIST OF LABORATORIES FOR SAMM CALIBRATION TESTING |                    |                         |                                                    |   |                           |                  |  |
|---------------------------------------------------|--------------------|-------------------------|----------------------------------------------------|---|---------------------------|------------------|--|
|                                                   | NAME OF LABORATORY | ASSESSMENT STAGE        | etatile                                            |   | FILE REF NO/ASSESSMENT NO | ACCREDITATION NO |  |
| ID:5407/<br>APID:5398                             | X<br>09/03/2017,   | ADEQUACY AUDIT<br>LAB X | PENDING ACCEPT ASSESSMENT TEAM BY CAB<br>(X X - x) | J | JSM/AD-700/01/04/x        | NOT APPLICABLE   |  |
|                                                   |                    |                         |                                                    |   |                           |                  |  |

## Figure 3: List of Task (CAB)

6. Click Open button to open Assessment Plan form.

| LIST OF ASSESSMENT TEAM                                                                                                    |                             |                                        |                           |                          |  |  |  |
|----------------------------------------------------------------------------------------------------|-----------------------------|----------------------------------------|---------------------------|--------------------------|--|--|--|
| POSITION                                                                                                    | NAME                        | COMPETENCY SELECTED                    | ORGANISATION              | DATE OF ASSESSMENT       |  |  |  |
| Lead Assessor                                                                                                    | KAMAL ARIFIN                | management system                      | UNIVERSITI MALAYA         | Session 1<br>21/03/2017, |  |  |  |
| TECHNICAL ASSESSOR (TA)                                                                                                    | MOHAMAD HAFANIZAM HASSAN    | testing                                | JABATAN STANDARD MALAYSIA | Session 1<br>21/03/2017  |  |  |  |
|                                                                                                    | ASS                         | ESSMENT NOTICE AND PLAN                |                           |                          |  |  |  |
| View Assessment Notice And Plan: Open 1) LA_401-1_Assesst_Ntcspectrum_png_34_apr_17.pdf [View] last update: 07/03/2017 2) LA_401-2_Assmt_plan_Issue_10-1_0417_pdf [View] last update: 07/03/2017 |                             |                                        |                           |                          |  |  |  |
|                                                                                                    | ACCEF                       | PTANCE OF ASSESSMENT TEAM              |                           |                          |  |  |  |
| Assessment : PRE-A                                                                                                    | Assessment : PRE-ASSESSMENT |                                        |                           |                          |  |  |  |
| Acceptance : [Sele                                                                                                    | ct] 🔻                       |                                        |                           |                          |  |  |  |
| Comment : [Select]<br>Accept<br>Not Accept                                                                                                    |                             |                                        |                           |                          |  |  |  |
| Name of Laboratory : x                                                                                                    |                             |                                        |                           |                          |  |  |  |
| Date : 07/03/2                                                                                                    | 2017                        |                                        |                           |                          |  |  |  |
|                                                                                                    |                             |                                        |                           |                          |  |  |  |
|                                                                                                    | Submit to                   | Accreditation Officer or Lead Assessor |                           |                          |  |  |  |

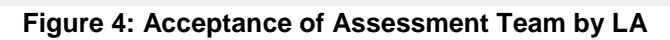

| 1. LABORATORY DETAILS           |                                 |
|---------------------------------|---------------------------------|
| Name of Laboratory              | : MAKMAL FORENSIK MAMPU SDN BHD |
| File Ref No                     | : JSM/AD-700/01/04/0539         |
| Contact Person                  | : DR. JEFFRY ISKANDAR           |
| Tel No                          | : 6034045 4325                  |
| Fax No                          | : 6034045 5325                  |
| Assessment Stage                | : PRE-ASSESSMENT                |
| Field(s) of calibration/testing | : View Application              |
|                                 |                                 |
| 2. AIM & PURPOSE OF ASS         | SESSMENT                        |

Figure 5: Assessment Plan – Information Tab

| EPARTMENT OF STANDARDS MALAYSIA (Accreditation Division)                                                                             |     |
|----------------------------------------------------------------------------------------------------|-----|
| KIM AKREDITASI MAKMAL MALAYSIA (SAMM)                                                                                                |     |
| ISSESSMENT PLAN                                                                                                    |     |
|                                                                                                    |     |
|                                                                                                    |     |
| ISSESSMENT PROGRAMME                                                                                                    |     |
|                                                                                                    |     |
|                                                                                                    |     |
| Day 1, Date : 06/05/2013                                                                                                    | -   |
| Us:Uuam : Arrival of assessment team                                                                                                 |     |
| Opening meeting with aboratory management                                                                                            | =   |
| - Introduction of assessment team                                                                                                    |     |
| - Confirm :                                                                                                    |     |
| a. Scope of tests                                                                                                    |     |
| <ul> <li>Applicable standard/criteria/requirement</li> </ul>                                                                         |     |
| <ul> <li>Review of assessment plan including witnessing of test</li> </ul>                                                           |     |
| d. Assessment of method/standard/procedure                                                                                           |     |
| e. Auditee's applicable documents and their status                                                                                   |     |
| f. Interview of personnel and suitability of signatory                                                                               |     |
| 09.45am : Briefing by auditee on change in the organisation/management system                                                        |     |
| 10.00am : Commencement of assessment ( Verification of effectiveness of corrective action Update of management system )              |     |
| 10.00am-01.00pm : Assessment of the laboratory including examination of documents/record, interview of staff and witnessing of tests |     |
| 01.00pm-02.00pm - Lunch break                                                                                                    | -   |
|                                                                                                    | - Z |

## Figure 6: Assessment Plan – Assessment Programme Tab

| SSESSMENT PLAN                                                                                                    |                                                                                                    |
|----------------------------------------------------------------------------------------------------|----------------------------------------------------------------------------------------------------|
|                                                                                                    |                                                                                                    |
| DETAILS OF ASSESSMENT : MS ISO/IEC 17025:2005 REQ                                                                                                    | QUIREMENTS                                                                                                    |
|                                                                                                    |                                                                                                    |
| lick all checkboxes                                                                                                    |                                                                                                    |
| A. <u>Management Requirements</u>                                                                                                    |                                                                                                    |
| Clause No.                                                                                                    |                                                                                                    |
| ✓ 4.1 - Organisation                                                                                                    |                                                                                                    |
| 4.2 - Management System                                                                                                    | ↓ 4.10 - Improvement                                                                                                    |
| 4.2 - Management System                                                                                                    |                                                                                                    |
| <ul> <li>✓ 4.2 - Management System</li> <li>✓ 4.3 - Document Control</li> </ul>                                                                                                    | ✓ 4.11 - Corrective action                                                                                                    |
|                                                                                                    | <ul> <li>✓ 4.11 - Corrective action</li> <li>✓ 4.12 - Preventive action</li> </ul>                                                                                                   |
| 4.2 - Management Control     4.3 - Document Control     4.4 - Review of requests, tenders and contracts     4.5 - Sub-contrating of tests and calibrations                                                                                                    | <ul> <li>✓ 4.11 - Corrective action</li> <li>✓ 4.12 - Preventive action</li> <li>✓ 4.13 - Control of records</li> </ul>                                                              |
| 4.2 - Management System     4.3 - Document Control     4.4 - Review of requests, tenders and contracts     4.5 - Sub-contrating of tests and calibrations     4.6 - Management System                                                                                | <ul> <li>4.11 - Corrective action</li> <li>4.12 - Preventive action</li> <li>4.13 - Control of records</li> <li>4.14 - Internal audits</li> </ul>                                    |
| <ul> <li>4.2 - Management System</li> <li>4.3 - Document Control</li> <li>4.4 - Review of requests, tenders and contracts</li> <li>4.5 - Sub-contrating of tests and calibrations</li> <li>4.6 - Management System</li> <li>4.7 - Service to the customer</li> </ul> | <ul> <li>4.11 - Corrective action</li> <li>4.12 - Preventive action</li> <li>4.13 - Control of records</li> <li>4.14 - Internal audits</li> <li>4.15 - Management reviews</li> </ul> |

Figure 7: Assessment Plan – Assessment Detail Tab

7. Fill in comment or remarks in Comment text area. This field is compulsory if LAB choose to >> Not Accept the assessment team or audit plan

|                    | ACCEPTANCE OF ASSESSMENT TEAM                    |
|--------------------|--------------------------------------------------|
| Assessment         | : PRE-ASSESSMENT                                 |
| Acceptance         | : [Select] 🔻                                     |
| Comment            | : [Select]<br>Accept<br>Not Accept               |
| Name of Laboratory | : x                                              |
| Date               | : 07/03/2017                                     |
|                    |                                                  |
|                    | Submit to Accreditation Officer or Lead Assessor |

Figure 8: Acceptance acknowledgement

- 8. Select Acceptance either >> Accept or >> Not Accept
- 9. If **Accept** is selected, task will send to **LA** to proceed with conducting Adequacy Audit activity.
- 10. If **Not Accept** is selected, **LAB** required giving a valid reason, and task will send to **OIC** to verify the reasons.
- 11. If the Laboratory Reason by Accreditation Officer for continuing process if Lab >> **NOT ACCEPT** assessment team is selected, task will return back to Accreditation Officer to re-select team member.

| 12. Click | Submit to Accreditation Officer or Lead Assessor | to submit for next process. |
|-----------|--------------------------------------------------|-----------------------------|
|-----------|--------------------------------------------------|-----------------------------|

| Are you sure? |    |        |
|---------------|----|--------|
|               | ОК | Cancel |

Figure 9: Confirmation Message for next task

13. Click to confirm submission.

- 14. Click Cancel to cancel submission and back to acceptance form again.
- 15. Notification message will display for the next process.

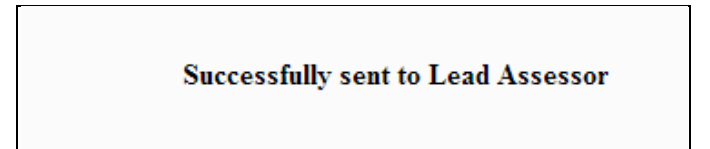

Figure 10: Notification Message for next task

## B) DURING ASSESSEMENT: ACKNOWLEDGEMENT OF NON CONFORMITY REPORT (NCR) BY CAB / LABORATORY

- 1. Login as CAB / Laboratory (Lab). Go to My Task, click SAMM CT ASSESSMENT to view task list.
- 2. Click PENDING CONDUCT PRE-ASSESSMENT to proceed.

| LIST OF NON CO | ONFORMITY REPORT Add New N                | CR / Observation                    |                                          |                           |                                                                    |
|----------------|-------------------------------------------|-------------------------------------|------------------------------------------|---------------------------|--------------------------------------------------------------------|
| REPORT NO.     | NCR CATEGORIES                            | ASSESSOR                            | VIEW NCR                                 | UPLOAD SCANNED NCR        | STATUS                                                             |
| 1 of 2         | 2 (Quite significant) ▼<br>PRE-ASSESSMENT | MOHAMAD HAFANIZAM HASSAN<br>testing | not addressed<br>[ view ]<br>Clause: 5.1 | Click here to upload file | PENDING ACKNOWLEDGEMENT BY CAB<br>Last updated:2017-03-07 09:04:31 |
| 2 of 2         | 2 (Quite significant) ▼<br>PRE-ASSESSMENT | KAMAL ARIFIN<br>management system   | not addressed<br>[ view ]<br>Clause: 4.1 | Click here to upload file | PENDING ACKNOWLEDGEMENT BY CAB<br>Last updated:2017-03-07 08:42:21 |

#### Figure 11: Pre-Assessment Report

- 3. Click **OPEN** link in LA 4.2 to open Proficiency Test (PT) form.
- 4. Keep in PT programme. <u>Click here to upload file</u> to upload the PT PlanClick view link to open Non Conformity Report (NCR)

| Report No: 1 of 2                                                                                                    |                                                                                                    |                                                                                 |                                                                              |                                       |
|----------------------------------------------------------------------------------------------------|----------------------------------------------------------------------------------------------------|---------------------------------------------------------------------------------|------------------------------------------------------------------------------|---------------------------------------|
| NON-CONFORMITY REPORT (NCR)                                                                                                    |                                                                                                    |                                                                                 |                                                                              |                                       |
| DETAILS                                                                                                    |                                                                                                    |                                                                                 |                                                                              |                                       |
| Name of CAB         File ref. no.         SAMM No.         ASSESSMENT STANDARD: MS ISO         1. Assessment findings (refer to local not addressed                                                                                       | X<br>JSM/AD-700/01/04/X<br>ICC 17025 : 2005, RELEVANT TECHNICAL CRI<br>tion, tests, equipment and relevant documentation                                       | Assessment<br>Assessment Date:<br>Assessor's Name<br>ITERIA AND SAMM REQUIREMEN | PRE-ASSESSMENT<br>NCR for: PRE-ASSE     (21/03/2017 ▼)     : MOHAMAD HAFANIZ | SSMENT V                              |
| 2. Allocation of non-conformity<br>ADD ALLOCATION NCR(CLAUSE)                                                                                                    |                                                                                                    |                                                                                 |                                                                              |                                       |
|                                                                                                    | Requirement                                                                                                    |                                                                                 | Clause                                                                       | Delete                                |
| MS ISO/IEC 17025:2005                                                                                                    | Requirement                                                                                                    | 5.1                                                                             | Clause                                                                       | Delete                                |
| MS ISO/IEC 17025:2005<br>NCR Categories: 2 • 1=Very Serio                                                                                                    | Requirement<br>ous, 2=Quite significant, 3=Minor, 4=Observatio                                                                                                 | 5.1<br>Dn                                                                       | Clause                                                                       | Delete                                |
| MS ISO/IEC 17025:2005<br>NCR Categories: 2  1=Very Serie<br>PRINT<br>ACKNOWLEDGEMENT BY CAB                                                                                                    | Requirement<br>ous, 2=Quite significant, 3=Minor, 4=Observatio                                                                                                 | 5.1<br>DN                                                                       | Clause                                                                       | Delete                                |
| MS ISO/IEC 17025:2005  NCR Categories: 2  1=Very Serie  PRINT  ACKNOWLEDGEMENT BY CAB  Assessment findings stated above have CAB representative: nameX   Submit to Acknowledge  NOTE: It must be emphasized that been have been reported. | Requirement ous, 2=Quite significant, 3=Minor, 4=Observatio ve been explained in full and have been agreed u cause the assessment did not cover every aspect o | pon. YES                                                                        | Clause                                                                       | Delete<br>y exist in areas where none |

Figure 12: NCR Report

3. Go to ACKNOWLEDGE BY CAB section

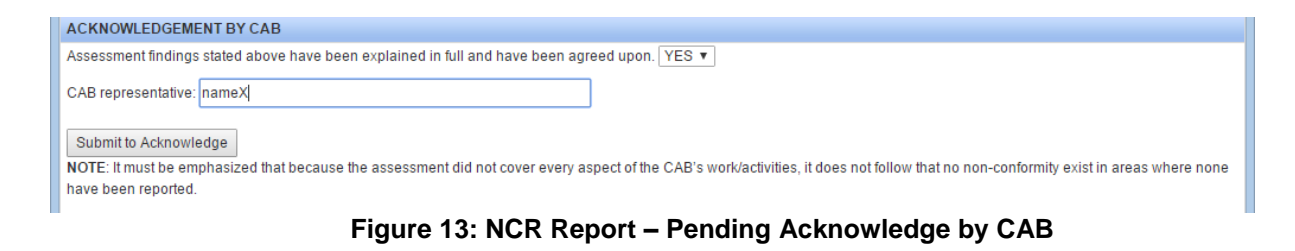

- 4. Fill in name of Laboratory representative.
- 5. Click Submit to Acknowledge button to acknowledge the NCR report.
- 6. After Lab acknowledge, NCR report status will be updated to REPORT COMPLETED

| LIST OF NON C | ONFORMITY REPORT                  |                                     |                                                                                   |                    |                                                                    |
|---------------|-----------------------------------|-------------------------------------|-----------------------------------------------------------------------------------|--------------------|--------------------------------------------------------------------|
| REPORT NO.    | NCR CATEGORIES                    | ASSESSOR                            | VIEW NCR                                                                          | UPLOAD SCANNED NCR | STATUS                                                             |
| 1 of 2        | NCR Category: 2<br>PRE-ASSESSMENT | MOHAMAD HAFANIZAM HASSAN<br>testing | not addressed<br>[view]<br>Clause: 5.1<br>CAB Representative: nameX. (Agree: YES) |                    | REPORT COMPLETED<br>Last updaled:2017-03-07 09:21:24               |
| 2 of 2        | NCR Category: 2<br>PRE-ASSESSMENT | KAMAL ARIFIN<br>management system   | not addressed<br>[view]<br>Clause: 4.1                                            |                    | PENDING ACKNOWLEDGEMENT BY CAB<br>Last updated:2017-03-07 08:42:21 |

### Figure 14: List of NCR Report

7. Repeat step 4 to step 7 to acknowledge all the NCR report.

## C) ACKNOWLEDGEMENT SUMMARY REPORT BY CAB / LABORATORY

- Login as CAB / Laboratory (Lab). Go to My Task, click <u>SAMM CT ASSESSMENT</u> to view task list.
- 2. Click **PENDING CONDUCT PRE-ASSESSMENT** to proceed.

|                                                                                                    |                                                                  |                                                                                                    | <u>SKIM AKF</u>                                                                   | REDI                                  | TASI MAKMAL MALAYSIA (SAMM)                                                                                                    |                                                                                |                                                                                                    |
|----------------------------------------------------------------------------------------------------|------------------------------------------------------------------|----------------------------------------------------------------------------------------------------|-----------------------------------------------------------------------------------|---------------------------------------|----------------------------------------------------------------------------------------------------|--------------------------------------------------------------------------------|----------------------------------------------------------------------------------------------------|
|                                                                                                    |                                                                  | Name of Labora                                                                                                    | atory                                                                             | :                                     | MAKMAL FORENSIK MAMPU SDN BHD                                                                                                    |                                                                                |                                                                                                    |
| Ту                                                                                                    |                                                                  | Type of Assessr                                                                                                   | Type of Assessment                                                                |                                       | PRE-ASSESSMENT                                                                                                    |                                                                                |                                                                                                    |
| As                                                                                                    |                                                                  | Assessment Da                                                                                                    | Assessment Date                                                                   |                                       | : <u>Session 1</u><br>06/05/2013.07/05/2013,<br><u>Session 2</u><br>08/05/2013.09/05/2013,                                                                 |                                                                                |                                                                                                    |
|                                                                                                    |                                                                  | Change Team M                                                                                                    | lember                                                                            | :                                     |                                                                                                    |                                                                                |                                                                                                    |
|                                                                                                    |                                                                  | View Application                                                                                                  | n                                                                                 | :                                     | View Application                                                                                                    |                                                                                |                                                                                                    |
| A. CURRENT ASSES                                                                                                    | SSMENT.                                                          |                                                                                                    |                                                                                   | _                                     |                                                                                                    |                                                                                |                                                                                                    |
|                                                                                                    |                                                                  |                                                                                                    |                                                                                   |                                       |                                                                                                    |                                                                                |                                                                                                    |
| REPORT NO.                                                                                                    | NCR CATEGORIES                                                   | ASSESSOR                                                                                                    | VIE                                                                               | WNCR                                  | UPLOAD SCANNED NCR                                                                                                    | STATUS                                                                         | ISSUE DATE                                                                                                    |
| REPORT NO.<br>1 to 4                                                                                                   | NCR CATEGORIES                                                   | ASSESSOR<br>MR. JEFFRY ISKAN                                                                                      | NDAR N                                                                            | W NCR<br>view                         | UPLOAD SCANNED NCR<br>Choose File No file chosen                                                                                                    | STATUS<br>REPORT COMPLET                                                       | ISSUE DATE<br>ED Issue: 06/05/2013                                                                                                    |
| REPORT NO.           1 to 4           2 to 4                                                                           | NCR CATEGORIES<br>1<br>2                                         | ASSESSOR<br>MR. JEFFRY ISKAN<br>JAYASILAN A/L SINNA                                                               | NDAR NDAR                                                                         | W NCR<br>view<br>view                 | UPLOAD SCANNED NCR<br>Choose File No file chosen<br>Choose File No file chosen                                                                             | STATUS<br>REPORT COMPLET<br>REPORT COMPLET                                     | ISSUE DATE           ED         Issue: 06/05/2013           ED         Issue: 06/05/2013                                                                                                    |
| REPORT NO.           1 to 4           2 to 4           3 to 4                                                          | NCR CATEGORIES<br>1<br>2<br>3                                    | ASSESSOR<br>MR. JEFFRY ISKAN<br>JAYASILAN A/L SINNA<br>MD SANI IBRAH                                              | NDAR NDAR NATHURAI                                                                | W NCR<br>view<br>view<br>view         | UPLOAD SCANNED NCR Choose File No file chosen Choose File No file chosen Choose File No file chosen                                                        | STATUS<br>REPORT COMPLET<br>REPORT COMPLET<br>REPORT COMPLET                   | ISSUE DATE           ED         Issue: 06/05/2013           ED         Issue: 06/05/2013           ED         Issue: 07/05/2013                                                                                      |
| REPORT NO.           1 to 4           2 to 4           3 to 4           4 to 4                                         | NCR CATEGORIES<br>1<br>2<br>3<br>4                               | ASSESSOR<br>MR. JEFFRY ISKAN<br>JAYASILAN A/L SINNA<br>MD SANI IBRAH<br>MOHAMAD RAIZUL ZAI                        | NDAR VIE<br>NDAR N<br>ATHURAI N<br>HIM N<br>NALIBDIN N                            | W NCR<br>view<br>view<br>view<br>view | UPLOAD SCANNED NCR<br>Choose File No file chosen<br>Choose File No file chosen<br>Choose File No file chosen<br>Choose File No file chosen                 | STATUS<br>REPORT COMPLET<br>REPORT COMPLET<br>REPORT COMPLET<br>REPORT COMPLET | ISSUE DATE           ED         Issue: 06/05/2013           ED         Issue: 06/05/2013           ED         Issue: 07/05/2013           ED         Issue: 08/05/2013                                               |
| REPORT NO.           1 to 4           2 to 4           3 to 4           4 to 4                                         | NCR CATEGORIES 1 2 3 4                                           | ASSESSOR<br>MR. JEFFRY ISKAN<br>JAYASILAN AIL SINNA<br>MD SANI IBRAH<br>MOHAMAD RAIZUL ZAI                        | NDAR NIAR<br>ATHURAI N<br>HIM N<br>INALIBDIN N                                    | W NCR<br>view<br>view<br>view<br>view | UPLOAD SCANNED NCR<br>Choose File No file chosen<br>Choose File No file chosen<br>Choose File No file chosen<br>Choose File No file chosen                 | STATUS<br>REPORT COMPLET<br>REPORT COMPLET<br>REPORT COMPLET<br>REPORT COMPLET | ISSUE DATE           ED         Issue: 06/05/2013           ED         Issue: 06/05/2013           ED         Issue: 07/05/2013           ED         Issue: 08/05/2013                                               |
| REPORT NO.           1 to 4           2 to 4           3 to 4           4 to 4           CONDUCT PRE                   | NCR CATEGORIES 1 2 3 4 -ASSESSMENT                               | ASSESSOR<br>MR. JEFFRY ISKAN<br>JAYASILAN AL SINNA<br>MD SANI IBRAH<br>MOHAMAD RAIZUL ZAI                         | NDAR N<br>ATHURAJ N<br>IIM N<br>INALIBDIN N                                       | W NCR<br>view<br>view<br>view<br>view | UPLOAD SCANNED NCR<br>Choose File No file chosen<br>Choose File No file chosen<br>Choose File No file chosen<br>Choose File No file chosen                 | STATUS<br>REPORT COMPLET<br>REPORT COMPLET<br>REPORT COMPLET                   | ISSUE DATE           ED         Issue: 08/05/2013           ED         Issue: 08/05/2013           ED         Issue: 07/05/2013           ED         Issue: 08/05/2013                                               |
| REPORT NO.           1 to 4           2 to 4           3 to 4           4 to 4           CONDUCT PRE           FORM NO | NCR CATEGORIES 1 2 3 4 -ASSESSMENT FORJ                          | ASSESSOR<br>MR. JEFFRY ISKAN<br>JAYASILAN AL SINNA<br>MD SANI IBRAH<br>MOHAMAD RAIZUL ZAI                         | VIEN<br>NDAR N<br>ATHURAI N<br>HIM N<br>INALIBDIN N<br>ACTION                     | view<br>view<br>view<br>view          | UPLOAD SCANNED NCR<br>Choose File No file chosen<br>Choose File No file chosen<br>Choose File No file chosen<br>Choose File No file chosen<br>UPLOAD       | STATUS<br>REPORT COMPLET.<br>REPORT COMPLET.<br>REPORT COMPLET.                | ISSUE DATE           ED         Issue: 06/05/2013           ED         Issue: 06/05/2013           ED         Issue: 07/05/2013           ED         Issue: 08/05/2013           FD         Issue: 08/05/2013        |
| CONDUCT PRE           FORM NO           LA 4.1 S                                                                       | NCR CATEGORIES 1 2 3 4 -ASSESSMENT FORM Summary Report           | ASSESSOR<br>MR. JEFFRY ISKAN<br>JAYASILAN AL SINNA<br>MD SANI IBRAH<br>MOHAMAD RAIZUL ZAI<br>M NAME<br>Open       | ACTION n PENDI                                                                    | W NCR<br>view<br>view<br>view<br>view | UPLOAD SCANNED NCR Choose File No file chosen Choose File No file chosen Choose File No file chosen Choose File No file chosen UPLOAD KNOWLEDGEMENT BY CAB | STATUS<br>REPORT COMPLETI<br>REPORT COMPLETI<br>REPORT COMPLETI                | ISSUE DATE           ED         Issue: 06/05/2013           ED         Issue: 06/05/2013           ED         Issue: 07/05/2013           ED         Issue: 08/05/2013           FILE UPLOADED         FILE UPLOADED |
| CONDUCT PRE           CONDUCT PRE           FORM NO           LA 4.1 S                                                 | NCR CATEGORIES 1 2 3 4 -ASSESSMENT FORI Summary Report PT's Form | ASSESSOR<br>MR. JEFFRY ISKAN<br>JAYASILAN AL SINNA<br>MD SANI IBRAH<br>MOHAMAD RAIZUL ZAI<br>MAME<br>Open<br>Open | ACTION<br>n<br>ACTION<br>ACTION<br>ACTION<br>ACTION<br>ACTION<br>ACTION<br>ACTION | view<br>view<br>view<br>view<br>view  | UPLOAD SCANNED NCR Choose File No file chosen Choose File No file chosen Choose File No file chosen Choose File No file chosen UPLOAD KNOWLEDGEMENT BY CAB | STATUS<br>REPORT COMPLET<br>REPORT COMPLET<br>REPORT COMPLET                   | ISSUE DATE           ED         Issue: 06/05/2013           ED         Issue: 07/05/2013           ED         Issue: 07/05/2013           ED         Issue: 08/05/2013                                               |

Figure 15: Pre-Assessment Report

3. Click Open link to open LA 4.1 S (Summary Report) to acknowledge

|                                     |                                   |                   | SUM                      | IMARY REPORT                 |                  |                                   |           |                                |
|-------------------------------------|-----------------------------------|-------------------|--------------------------|------------------------------|------------------|-----------------------------------|-----------|--------------------------------|
| Name of laboratory:                 |                                   |                   |                          | PRE-ASSESSMENT               |                  |                                   |           |                                |
| MAKMAL FORENSIK MAMPU SDN BHD       |                                   |                   |                          | Date: 08/07/2013             | Date: 08/07/2013 |                                   |           |                                |
|                                     |                                   |                   |                          |                              |                  |                                   |           |                                |
| Lab ref. po : ISM/AD-700/01/0       | Lab ref no: JSM/AD-700/01/04/0539 |                   |                          |                              |                  |                                   |           |                                |
| SAMM no.:                           | +10335                            |                   |                          |                              |                  |                                   |           |                                |
|                                     |                                   |                   |                          |                              |                  |                                   |           |                                |
| Head of lab: Prof Dr Norazimal      | Othman                            |                   |                          | Lead Assessor: LUM           | KON W            | OON                               |           |                                |
| Assessment standard: MS ISC         | / IEC 17025 : 2                   | 2005, relevant te | echnical criteria and SA | MM requirements.             |                  |                                   |           |                                |
| Number of non-conformities          |                                   |                   |                          |                              |                  |                                   |           |                                |
|                                     |                                   |                   |                          |                              |                  |                                   |           |                                |
| 1 Category 1                        |                                   | 1                 | Category 2               |                              | 1                | Category 3                        | 1         | Observation                    |
| (Very serious)                      |                                   |                   | (Quite significant)      |                              |                  | (Minor)                           |           |                                |
| 1. Background (Assessment t         | eam, number o                     | f day, scope of   | assessment, etc)         |                              |                  |                                   |           |                                |
| Background (Assessment tear         | n, number of d                    | ay, scope of as   | sessment, etc)           |                              |                  |                                   |           |                                |
| 2. Overview of the laboratory etc.) | management s                      | system and org    | anisation structure (S   | trength and weaknesses o     | f the lat        | o system and any change in th     | e perso   | onnel and organisation set up, |
| Overview of the laboratory man      | agement syste                     | m and organis;    | ation structure (Strengt | n and weaknesses of the la   | ab syste         | em and any change in the pers     | onnel     | and organisation set up, etc.) |
| 3. Summary of findings              |                                   |                   |                          |                              |                  |                                   |           |                                |
| Summary of findings                 |                                   |                   |                          |                              |                  |                                   |           |                                |
| NOTE: It must be emphasized         | that because th                   | e assessment      | did not cover every asp  | ect of the laboratory's work | / activit        | ies, it does not follow that no r | ion-con   | formity exists in areas where  |
| none has been reported.             |                                   |                   |                          |                              |                  |                                   |           |                                |
| Proposal by Assess                  | ment Team                         | n on accred       | litation (including      | g key personnel)             |                  |                                   |           |                                |
|                                     |                                   |                   |                          |                              |                  |                                   |           |                                |
| Proposal by Assessment Tea          | m on accredita                    | tion (including   | key personnel)           |                              |                  |                                   |           |                                |
|                                     |                                   |                   |                          |                              |                  |                                   |           |                                |
| 1. Copies of the relevant LA 4.1    | (Non-conformi                     | ities reports) ar | e attached.              |                              |                  |                                   |           |                                |
| 2. For Pre-assessment, copy o       | f the assessed                    | scope of accre    | ditation is attached and | d recommendation for accr    | editatio         | n is NOT applicable.              |           |                                |
| 3. For compliance or other ass      | essments, cop                     | y of the assess   | ed scope of accreditati  | on (amended or otherwise     | ) subje          | ct to the above proposal is atta  | iched. A  | dditional remarks, if any      |
| Additional remarks, if any          |                                   |                   |                          |                              |                  |                                   |           |                                |
| Lead Assessor: LUM KON WO           | ON                                |                   |                          |                              |                  |                                   |           |                                |
| Assessment progress: (to be f       | lied in by Lead                   | Assessor)         |                          |                              |                  |                                   |           |                                |
| Assessment commenced                | Date:                             | 06/05/2013        | Time:                    | 09:30                        |                  |                                   |           |                                |
| Assessment ended on                 | Date:                             | 09/05/2013        | Time:                    | 16:00                        |                  |                                   |           |                                |
|                                     |                                   |                   |                          |                              |                  |                                   |           |                                |
|                                     |                                   |                   |                          |                              |                  |                                   |           |                                |
|                                     |                                   |                   | Acknowledg               | ment by Head of Lab          | orator           | у                                 |           |                                |
| I hereby confirmed that all avid    | non of correcti                   | us action abolt   | he culturated to CTAND   |                              | e of the         |                                   | rdin a te | the conditions and time frames |
| specified in SAMM Policy SP10       |                                   | ve acuon shall l  | be submitted to STAND    | ARDS MALATSIA IOI CIOSUI     | e or me          | respective NCRs raised acco       | ruing to  | one conditions and time frames |
| Head of laboratory                  |                                   |                   |                          | Date:                        |                  |                                   |           |                                |
|                                     |                                   |                   |                          |                              |                  |                                   |           |                                |
| Acknowledge and Submit              | Close                             |                   |                          |                              |                  |                                   |           |                                |

Figure 16: Summary Report

- 4. Go to Acknowledgment by Head of Laboratory section
- 5. Fill in name of Head of Laboratory
- 6. Select date of acknowledgement from the pop-up calendar.
- 7. Click Acknowledge and Submit button to acknowledge the Summary report.
- 8. After Lab acknowledge, Summary report status will be updated to REPORT COMPLETED

| CONDUCT PRE-ASSESSMENT |                |        |                  |               |  |
|------------------------|----------------|--------|------------------|---------------|--|
| FORM NO                | FORM NAME      | ACTION | UPLOAD           | FILE UPLOADED |  |
| LA 4.1 S               | Summary Report | Open   | REPORT COMPLETED |               |  |
|                        |                |        |                  |               |  |

Figure 17: Updated Summary Report Status

## D) AFTER ASSESSMENT: CAB/LAB SEND CORRECTIVE ACTION

- Login as CAB / Laboratory (Lab). Go to My Task, click <u>SAMM CT ASSESSMENT</u> to view task list.
- 2. Click **PENDING CORRECTIVE ACTION BY CAB** to proceed.

| 1 of 2       Category 2       MOHAMAD HAFANIZAM HASSAN       not addressed       Click here to upload file       Status: Pending Respond by TA/CAB         2 of 2       Category 2       KAMAL ARIFIN       not addressed       Click here to upload file       Status: Pending Respond by LA/CAB | NO |
|----------------------------------------------------------------------------------------------------|----|
| 2 of 2 Category 2 KAMAL ARIFIN not addressed Click here to upload file Status: Pending Respond by LAICAB                                                                                                    |    |
| PRE-ASSESSMENT     [view]       Clause: 4.1     CAB Representative: nameX. (Agree: YES)                                                                                                    | NO |

Figure 18: List of NCR Report

- 3. Click view link to open Non Conformity Report (NCR)
- 4. Go to ACKNOWLEDGEMENT BY CAB section

| 2. Allocation of non-conformity                                                                                        |                                              |                                       |
|----------------------------------------------------------------------------------------------------|----------------------------------------------|---------------------------------------|
| ADD ALLOCATION NCR(CLAUSE)                                                                                             |                                              |                                       |
|                                                                                                    |                                              |                                       |
| Requirement                                                                                                    | Clause                                       | Delete                                |
| MS ISO/IEC 17025:2005                                                                                                  | 5.1                                          |                                       |
| NCR Categories: 2 V 1=Very Serious, 2=Quite significant, 3=Minor, 4=Observation                                        |                                              |                                       |
|                                                                                                    |                                              |                                       |
| ACKNOWLEDGEMENT BY CAB                                                                                                 |                                              |                                       |
| Assessment findings stated above have been explained in full and have been agreed upon. YES                            |                                              |                                       |
| CAB representative: nameX                                                                                              |                                              |                                       |
| NOTE: It must be emphasized that because the assessment did not cover every aspect of the CAB's work/activities it doe | not follow that no non-conformity exist in a | reas where none have been reported    |
|                                                                                                    | norional and no non comornity oner in c      |                                       |
| <ol><li>Description of corrective action taken (the CAB is required to state their corrective action taken)</li></ol>  |                                              |                                       |
|                                                                                                    |                                              |                                       |
|                                                                                                    |                                              |                                       |
|                                                                                                    |                                              |                                       |
|                                                                                                    |                                              | 1                                     |
| Click to Upload Evidence                                                                                               |                                              |                                       |
|                                                                                                    |                                              |                                       |
| SAVE                                                                                                    |                                              |                                       |
|                                                                                                    |                                              |                                       |
| CAB Representative:                                                                                                    |                                              |                                       |
| Name: Position: Date: 07/03/2017                                                                                       |                                              |                                       |
| NOTE: Evidence of corrective action to be submitted to STANDARDS MALAVSIA within the timeframe specified in SP10. I    | vidence must be submitted for all NCP rais   | ad in pro-assessment compliance and   |
| extension of scope prior to granting of accreditation.                                                                 | widence must be sublittled for all NCR rate  | eeu in pre-assessment, compliance anu |
|                                                                                                    |                                              |                                       |
| Submit Corrective Action by CAB   Notify JSM Officer Corrective Action Updated                                         |                                              |                                       |
|                                                                                                    |                                              |                                       |

Figure 19: Non-Conformity Report (NCR) – CAB Acknowledgment

- 5. Fill in description of corrective action taken
- 6. Lab also can upload any related files as evidence regarding corrective action taken. Click to Upload Evidence.

- 7. Fill in Name of Lab Representative
- 8. Click Submit Corrective Action by CAB button to submit corrective action plan.
- 9. Repeat step 5 to step 9 for other remaining NCR report.
- 10. After all NCR report has been replied, click Notify LA Corrective Action Updated button to submit the reports to Lead Assessor for verification.
- 11. Notification message will display for the next process.

Successfully Notify LA

Figure 20: Notification Message for next task